## Vytvoření zálohy certifikátu s privátním klíčem na OSX

Pravém horním rohu obrazovky na liště Macu nalezneme lupu (vyhledávání), na kterou klikneme. V zobrazeném oknu si vyhledáme aplikaci "Klíčenka", kterou otevřeme.

|         |                                |  |  |    | PD             | F |
|---------|--------------------------------|--|--|----|----------------|---|
| 2.<br>Q | klíčenka.app – Otevřít         |  |  |    | R              |   |
| R       | Klíčenka.app                   |  |  |    |                |   |
| 0       | Klávesnice                     |  |  |    |                |   |
|         | Klávesnice na obrazovce.app    |  |  |    |                |   |
| 0       | kl                             |  |  |    |                |   |
| Nast    | avení systému                  |  |  |    |                |   |
| 0       | Klávesnice – Nastavení systému |  |  |    |                |   |
| 0       | Klávesnice – Nastavení systému |  |  |    |                |   |
| 0       | Klávesnice — Nastavení systému |  |  |    |                |   |
| 0       | Klávesy myši                   |  |  |    |                |   |
| Doku    | umenty                         |  |  | Zo | brazit další 🛽 |   |

Po otevření Klíčenky zvolíme v levém sloupci "Přihlášení", následně v horní liště klíčenky přejdeme na "Moje certifikáty", kde nalezneme uložené certifikáty v klíčence. Označíme certifikát, který chceme vyexportovat a klikneme na něj pravým tlačítkem myši (na touchpadu přiložíme dva prsty a klikneme). Zobrazí se nám nabídka, kde zvolíme možnost "Exportovat.

| <b>É Klíčenka</b> So                                                                     | oubor Úpravy Zobrazení Okno Nápověda                                                                                                    |
|------------------------------------------------------------------------------------------|----------------------------------------------------------------------------------------------------|
| •••                                                                                      | Klíčenka                                                                                                    |
| 1.Výchozí svazky klíčů                                                                   | Všechny položky Hesla Zabezpečené poznámký <sup>2</sup> . <mark>Moje certifikáty</mark> Klíče Certifikáty                                                                                                    |
| <ul> <li>d' přihlášení</li> <li>d' Místní polož</li> <li>Vlastní svazky klíčů</li> </ul> | Certificate       Vydavatel: I.CA Test EU Qualified CA2/RSA 04/2022         Platnost vyprší: úterý 11. března 2025 16:29:58 Středoevropský standardní čas         Image: Construint of the standard standard sta |
| 🗗 openvpn                                                                                |                                                                                                    |
| Systémové svazky kl<br>Systém<br>System Roots                                            | Název         3.         > ☐ Test Test         > ☐ Test Test                                                                                                    |
|                                                                                          | Informace<br>Vyhodnotit "Test Test"…                                                                                                    |

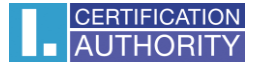

Zobrazí se nám okno, kde pojmenujeme soubor zálohy a kam budeme chtít zálohu uložit. Formát souboru necháme ve výchozím nastavení, takže formát P12.

| Uložit jako:   | Certifikáty.p12                      |
|----------------|--------------------------------------|
| Značky:        |                                      |
| Kde:           | 📄 Plocha 🗘 🗸                         |
| Formát souboru | Personal Information Exchange (.p12) |
|                | Zrušit Uložit                        |

Následně bude potřeba nastavit heslo k záloze certifikátu. Pravidla pro heslo nejsou, ale bude se nám zobrazovat, jak silné heslo jsme nastavili.

|   | Zadejte ł | neslo na ochranu export | tovaných polože | ek: |
|---|-----------|-------------------------|-----------------|-----|
|   | Heslo:    | •••••                   |                 | Ŷ   |
|   | Ověření:  | •••••                   |                 |     |
|   |           | Odolnost hesla: Střední |                 |     |
|   |           | Zobrazit heslo          |                 |     |
| ? |           | Zr                      | rušit OK        |     |

Klíčenka bude vyžadovat povolení vyexportování certifikátu, při kterém je potřeba zadat přihlašovací údaje do Macu. Heslo může být vyžadováno vícekrát. Pokud byste nechtěli heslo k Macu u toho certifikátu zadávat v budoucnu, tak můžete zvolit možnost "Povolit vždy.

|   | <b>Aplikad</b><br>11/03/2<br>Chcete-<br>"přihláše | <b>ce Klíčenka žádá o export klíče "Objekt<br/>2024 16:15:57" z vašeho svazku klíčů.</b><br>Ii tuto akci povolit, zadejte heslo svazku klíčů<br>ení". |
|---|---------------------------------------------------|----------------------------------------------------------------------------------------------------|
|   | Heslo:                                            | ••••••                                                                                                    |
| ? | Povol                                             | it vždy Zakázat Povolit                                                                                                    |

Po zadání hesla a potvrzení okna se uloží záloha certifikátu do složky, kterou jsme si zvolili v jednom z předchozích kroků.